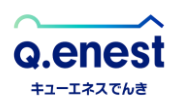

## マイページでのクレジットカード登録方法

### 1 マイページにログイン

以下のリンクより、マイページにアクセスします。 <u>https://genie.esp-smart.com/customer/</u>

| <b>Q.enest</b>                         |                                                                                        |  |
|----------------------------------------|----------------------------------------------------------------------------------------|--|
| ログインID                                 | 50000XXXXXX                                                                            |  |
| パスワード                                  | •••••                                                                                  |  |
|                                        | ログイン >                                                                                 |  |
| ID・パス                                  | ワードを忘れた方はこちら                                                                           |  |
| Q.ENE<br>営業時間:9:00<br>TE<br>MAIL:custo | STでんきカスタマーケア<br>D-17:00 (土日祝・年末年始除く)<br>EL : 0120-500-431<br>omercare@qenest-denki.com |  |

マイページのID・パスワードが不明な場合は、以下のリンクにてご登録メールアドレスに ID・パスワードをお送りいただくことができます。

https://genie.esp-smart.com/customer/main/a05010105/

#### 2 左メニューより「お支払い方法」を選択

ログイン後、左メニューより「お支払い方法」を選択してください。

| Q.enest<br>+1-IfX76# |                                                                                 | 2 さま ログアウト<br>お客さま酔ら 5000 |
|----------------------|---------------------------------------------------------------------------------|---------------------------|
| דעא                  | お知らせ                                                                            |                           |
|                      | 2023/09/29 マイページ・システムメンテナンス (10/16) のお知らせ<br>2023/09/21 国の激変緩和対策事業による電気料金の値引き継続 |                           |
| 8 お客さま情報             | 2023/09/11 【秋冬のお引越しキャンペーン】お引越し先での継続で最大                                          | 大2000円分値引き!               |
| 電気のご利用メニュー           | 2023/07/26 マイベージでの請求書の確認方法について<br>2023/04/18 約款改定のご案内                           |                           |
| ご契約拠点                | A お客さま情報                                                                        |                           |
| 拠点別ご請求情報             | お客さまの情報を確認することができます。                                                            |                           |
| <b>電力使用</b> 量        | 洋細を見る >                                                                         |                           |
| ご契約プラン               |                                                                                 |                           |
| 「開」ご請求先              | 電気のご利用メニュー                                                                      | 別ご請求情報                    |
| お支払い方法               | お客さまのご契約している拠点を<br>確認することができます。 お客さまに<br>ができま                                   | わご請求の情報を拠点別に確認すること<br>す。  |
| 電力買取メニュー             | 詳細を見る >                                                                         | 詳細を見る 〉                   |

# 3 「クレジットカードにする」を選択

お支払い方法画面に表示されている「クレジットカードにする」ボタンをクリック してください。

| Q.enest<br>+a-I#ACha |                                    | 8<br>お客さま番号 5000 | さま ログアウト |
|----------------------|------------------------------------|------------------|----------|
| רעא                  | テテ お支払い方法<br>お客さまのお支払い方法は、下記の通りです。 |                  |          |
| (山) お知らせ             | お支払い方法 口座振替                        |                  |          |
| 日本 お客さま情報            | <b>クレジットカードにする</b> >               |                  |          |
| 電気のご利用メニュー           |                                    |                  |          |

#### 4 クレジットカード情報を入力

お支払い方法設定画面にて「カード番号」・「有効期限(月)」・「有効期限(年)」・ 「セキュリティーコード」を入力した後「次へ」ボタンをクリックしてください。

| Q.enest<br>+1-I#XT68 |                               |                      | 8<br>お客さま番号 50000 | さま ログアウト |
|----------------------|-------------------------------|----------------------|-------------------|----------|
| רעא 👔                | お支払い方法設定       各項目の情報を入力し、次へお | <b>臣</b><br>3進みください。 |                   |          |
| () お知らせ              | お支払い方法                        | クレジットカード             |                   |          |
| 88さま情報               | カード番号 (必須)                    | ※半角数字ハイフン無し          |                   |          |
| 電気のご利用メニュー           | 有効期限(月) (必須)                  | ※半角数字2桁。(例)08        |                   |          |
| ● 拠点別ご請求情報           | 有効期限(年) <mark>(必須)</mark>     | ※半角数字4桁。(例)2023      |                   |          |
| (1) 電力使用量            | セキュリティコード (必須)                |                      |                   |          |
| ご契約プラン               |                               | 茨^                   | >                 |          |
| 「開」ご請求先              |                               |                      |                   |          |
| また お支払い方法            |                               | キャンセル                |                   |          |

5 クレジットカードを設定する

入力されたカード番号の下4桁を確認し「設定する」ボタンをクリックしてください。

| Q.enest    |                                                 | 8<br>お客さま番号 50000 | さま ログアウト |
|------------|-------------------------------------------------|-------------------|----------|
| רעא 🕥      | お支払い方法設定 名項目の情報を確認し、次へお進みください。                  |                   |          |
|            | お支払い方法 クレジットカード                                 |                   |          |
| 2 お客さま情報   | カード番号(下4桁) ************************************ |                   |          |
| 電気のご利用メニュー | 設定する                                            | >                 |          |
| ご契約拠点      | +v>セル                                           | )                 |          |
| 拠点別ご請求情報   |                                                 |                   |          |